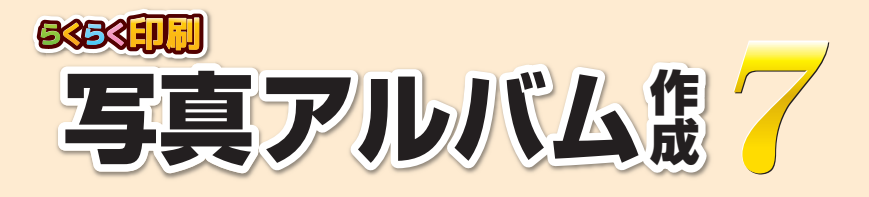

# スタートアップマニュアル

### シリアルナンバー

DE-440(2)

#### シリアルナンバーは再発行できませんので大切に保管してください。 ユーザー登録・最新版アップデートなどを行う際に必要となります。

| インストール方法1~3      |
|------------------|
| 起動方法4            |
| オンラインマニュアルのご案内 5 |
| ソフトの概要 6         |
| 操作方法 7~29        |
| アップデートのご案内30     |
| お問い合わせ           |

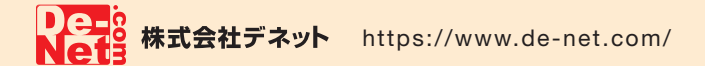

### インストール方法

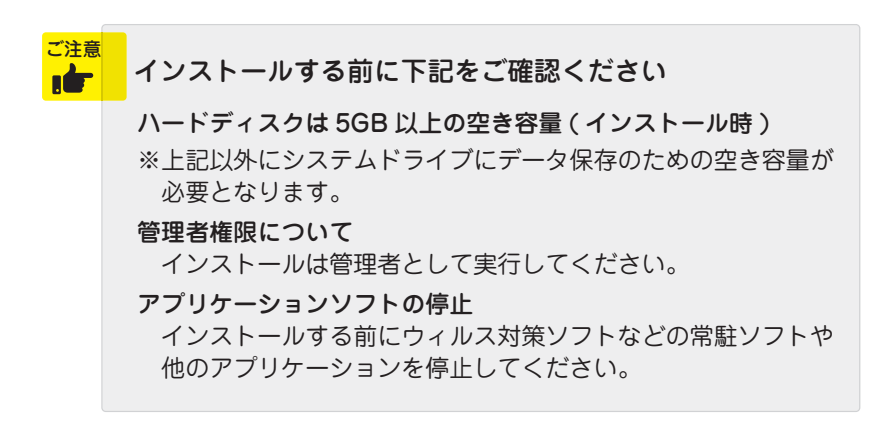

 パソコンに CD-ROM をセットします
 パソコンに「らくらく印刷写真アルバム作成 7」のインストールディスクをセットします。
 画面に表示される案内にしたがってインス トールをおこなってください。

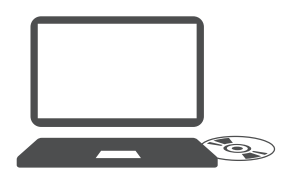

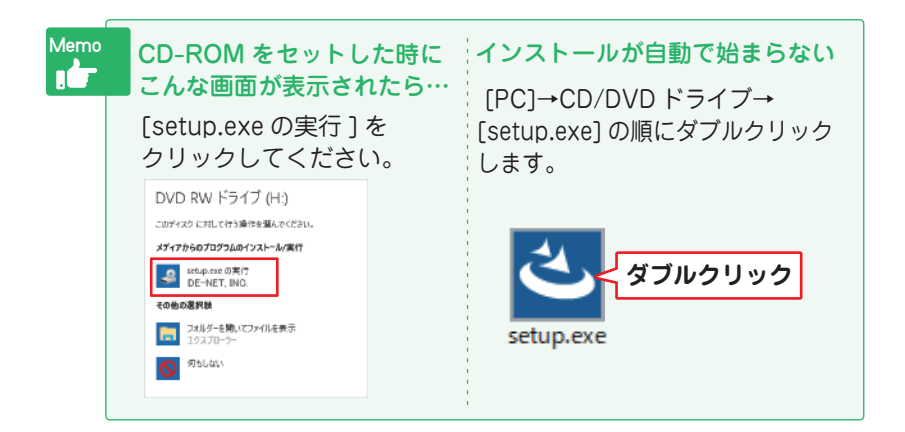

### インストール方法

#### 2 「らくらく印刷写真アルバム作成7」 のインストールを始めます

右のような画面が自動で表示され ますので、内容を確認して次へ をクリックします。

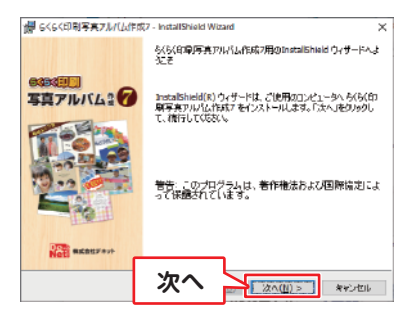

#### 3 使用許諾契約の内容を確認します

使用許諾契約書の内容を確認し、 「使用許諾契約の条項に同意しま す」をクリックして選択した後、 次へをクリックしてください。

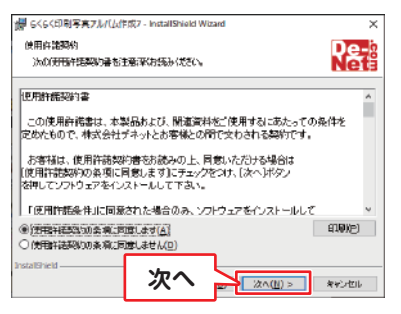

### 4 インストール先を確認します

インストール先を変更する場合は 変更 をクリックして、インスト ール先を選択してから、次へを クリックしてください。 通常はインストール先を変更しな くても問題はありません。

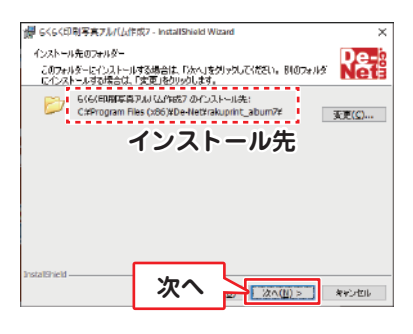

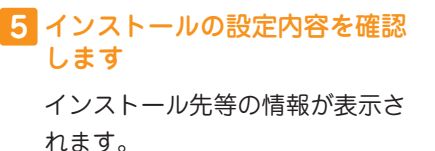

確認を行い、インストール をク リックしてください。

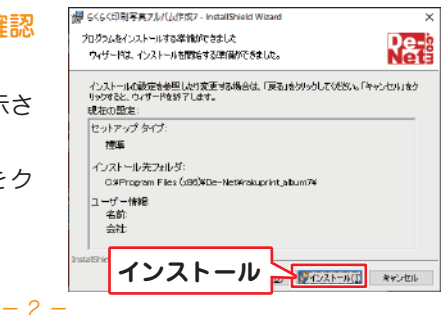

# インストール方法

**ユーザーアカウント制御が表示 された場合 し**はい ボタンをクリックしてださい。

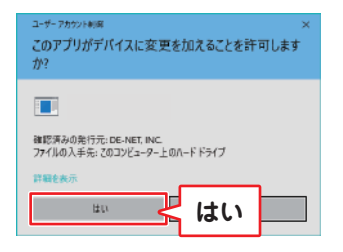

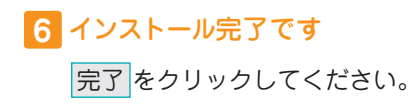

デスクトップにショートカットア イコンが作成されます。

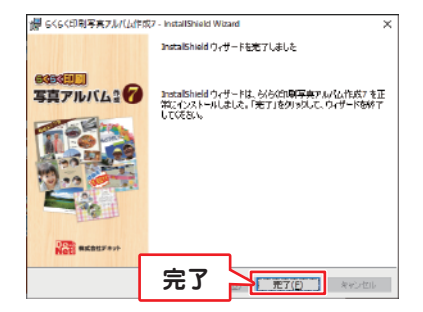

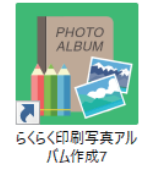

デスクトップショートカットアイコン

起動方法

「らくらく印刷写真アルバム作成7」をインストールすると、 デスクトップショートカットアイコンが作成されます。 ダブルクリックすると、ソフトが起動します。

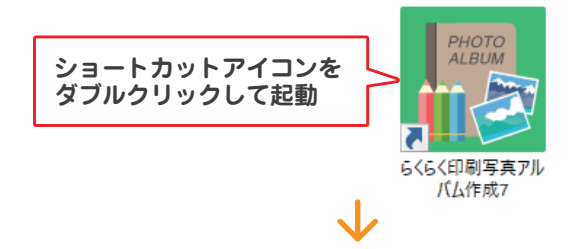

メニュー画面が表示されます。

「らくらく印刷写真アルバム作成7」ボタンからアルバムを作成します。

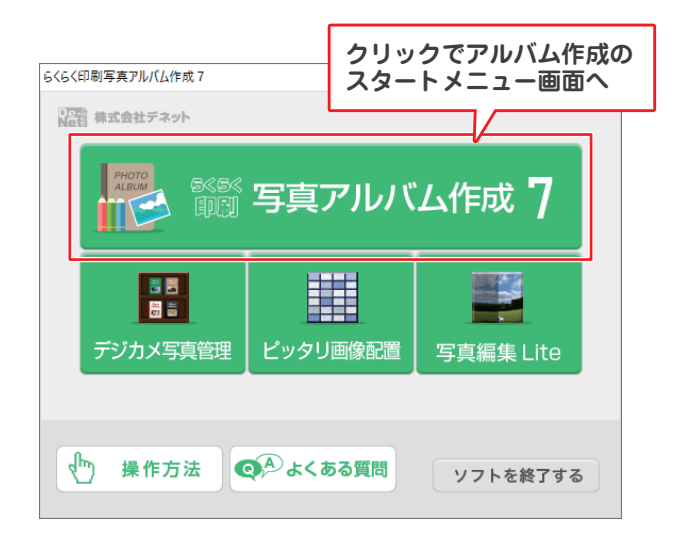

Memo 付属ソフト 「デジカメ写真管理」「ピッタリ画像配置」「写真編集 Lite |ボタン から付属ソフトが起動します。 操作方法の詳細は、オンラインマニュアル(閲覧方法5ページ)を ご覧ください。

## オンラインマニュアルのご案内

「らくらく印刷写真アルバム作成7」および付属ソフトの詳しい操作方法は オンラインマニュアルをご覧ください。 ※オンラインマニュアルをご覧になるには、インターネット環境が必要です。

「らくらく印刷写真アルバム作成 7」オンラインマニュアル URL

https://www.de-net.com/manual/album\_sakusei7/

メニュー画面の「操作方法」ボタンから、 上記 URL のページが開きます。

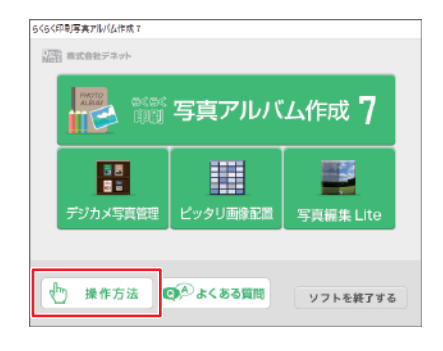

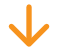

「らくらく印刷写真アルバム作成7」オンラインマニュアル

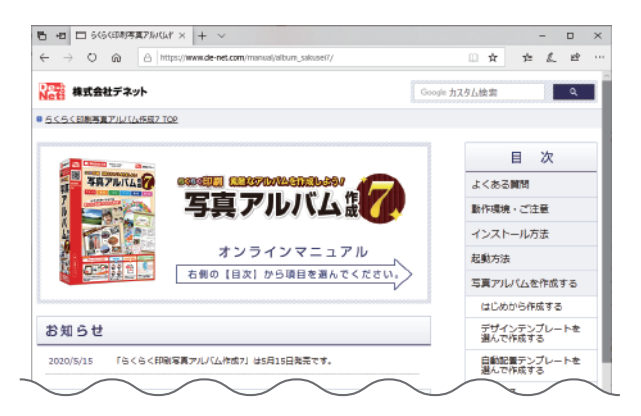

# 「らくらく印刷写真アルバム作成7」の概要

「らくらく印刷写真アルバム作成7は、デジカメ写真やパソコンに保存され ている写真を使用してオリジナルアルバムを作成・印刷するソフトです。 マウスのドラッグ&ドロップ操作でかんたんに写真の取込みができ、 アルバム台紙に写真を手で貼るような感覚で写真の配置ができます。

フレームやイラスト素材による写真の装飾や、写真のトリミング、 写真へのコメントを添えることもできます。

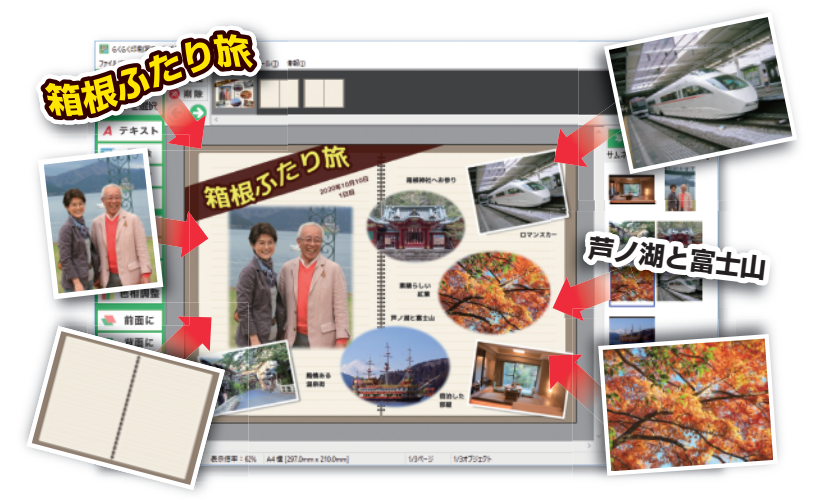

#### < 付属機能のご案内 >

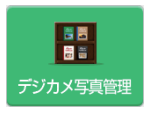

「デジカメ写真管理」

デジカメやメモリーカード内の写真をパソコンに取込み、管理 ができる他、デジカメ写真管理で保管している写真をアルバム 作成画面に取り込むことができます。

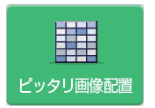

「ピッタリ画像配置ツール」

複数の写真を並べて一枚の画像にして、印刷やデスクトップ壁 紙への設定などが可能です。

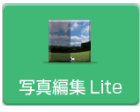

「デジカメ写真編集 Lite」 デジカメ写真の色補正やサイズ変更、切り抜きなど簡易的な写 真編集ができます。

# 「らくらく印刷写真アルバム作成7」メニュー画面

「らくらく印刷写真アルバム作成7」は、下記画面から スタートメニューを選び操作をおこないます。 それぞれの操作の概要をご案内します。

詳しい操作方法は、オンラインマニュアル(閲覧方法5ページ)をご覧ください。

|                        | 6<6<印刷写英Pルバム作成7                      |                                            |                                    |
|------------------------|--------------------------------------|--------------------------------------------|------------------------------------|
|                        | 1000 写真アル                            | バム作成 7                                     |                                    |
|                        | アルバムスタートメニ                           | ューを選んでください                                 |                                    |
|                        | ちょうしゅう はじめから                         | そうして ファイルを開く                               |                                    |
|                        | ■■<br>デザイン<br>■● テンプレートを選ぶ           | 自動配置<br>テンプレートを選ぶ                          |                                    |
|                        | ■■■ サムネイル印刷                          | スライドショー                                    |                                    |
|                        | ひとつ前に戻る                              | ソフトを終了する                                   |                                    |
| 「 はじめから                | 「はじめから」…<br>白紙からアルバ.                 | ムを作成します。                                   | ······ 8 ~ 22 ページ                  |
| 2アイルを開                 | < 「ファイルを開く<br>保存したアルバ.               | 、」<br>・・・・・・・・・・・・・・・・・・・・・・・・・・・・・・・・・・・・ | 23 ページ<br>す。                       |
| デー・デザイン<br>■● テンプレートを選 | 「デザインテンフ<br>デザインテンプ                  | <sup>パ</sup> レートを選ぶ」<br>レートを選んでアルノ         | ·····24~25ページ<br>ドムを作成します。         |
| ●●●●                   | 「自動配置テンフ<br><sup>通33</sup> テンプレートを注  | パレートを選ぶ」<br>選んで写真を自動配記                     | … 26~27ページ<br>置します。                |
| ■■ サムネイル印              | 「サムネイル印刷<br>サムネイルのサ・                 | IJ<br>イズや枠を設定してE                           | ······28 ページ<br>印刷します。             |
| でき スライドショ              | -<br>「スライドショー<br>写真を保管して<br>グしてスライド: | -」<br>いるフォルダーや写<br>ショーを見ることが <sup>-</sup>  | ······ 29 ページ<br>真を画面にドラッ<br>できます。 |

白紙の上に、写真・文字・収録素材を貼り付けるように配置して アルバムを作成します。

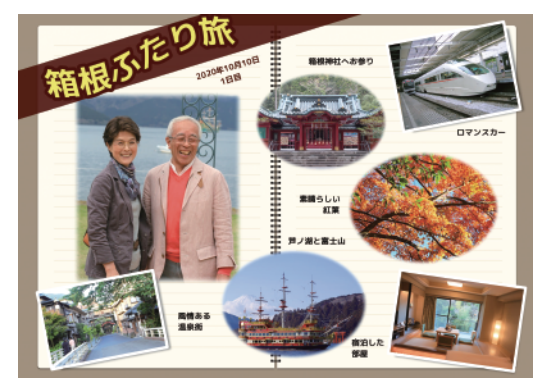

1 「はじめから」ボタンからアルバムを作成します

「らくらく印刷写真アルバム作成7」 を起動します。 (起動方法は、4ページ)

メニュー画面が表示されますので、 「らくらく印刷写真アルバム作成 7」 ボタンをクリックします。

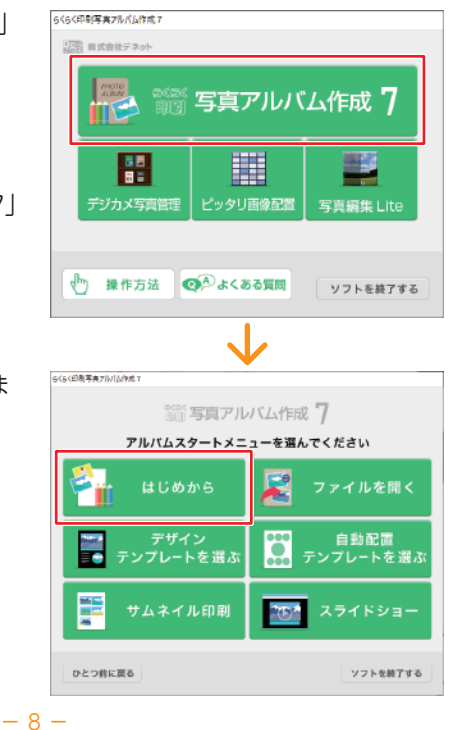

「はじめから」ボタンをクリックしま す。

### 2 用紙サイズを選びます

下記画面の左側「1. 用紙サイズを選んでください」から、用紙サイズを選びます。 <操作例>

① 定型用紙(A4・A5・B5・ハガキ・L判・2L判)から、「A4」を選びます。

2 用紙の向き(縦または横)を選びます。

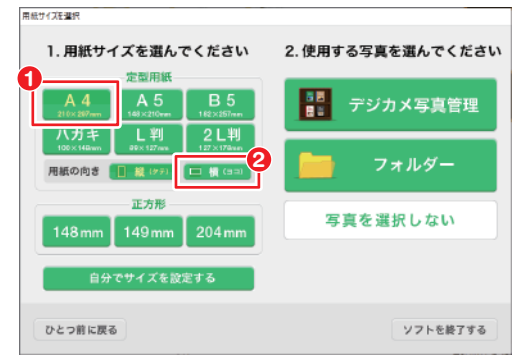

例:用紙サイズ「A4」・用紙の向き「横」を選択

### 3 使用する写真を選びます

下記画面の右側「2.使用する写真を選んでください」から、 「デジカメ写真管理」「フォルダー」「写真を選択しない」のいずれかを選びます。

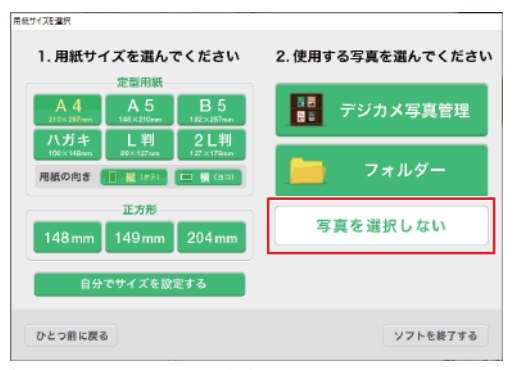

例:「写真を選択しない」ボタンを選択

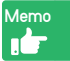

「デジカメ写真管理」「フォルダー」を選択した場合 デザイン画面(10 ページ)の写真一覧に写真が読み込まれます。 操作方法の詳細は、オンラインマニュアル(5 ページ)をご覧ください。

# 4 デザイン画面の写真一覧に写真を読み込みます(任意)

デザイン画面が表示されます。

写真一覧に写真を読み込む場合、「写真を追加」ボタンをクリックします。 ※写真一覧に写真を読み込むと、写真を配置する操作(12ページ)が簡単になります。

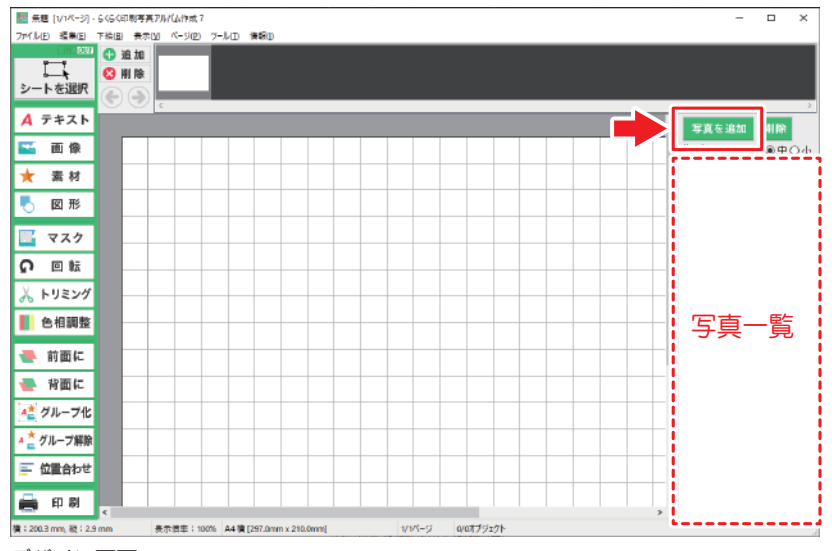

デザイン画面

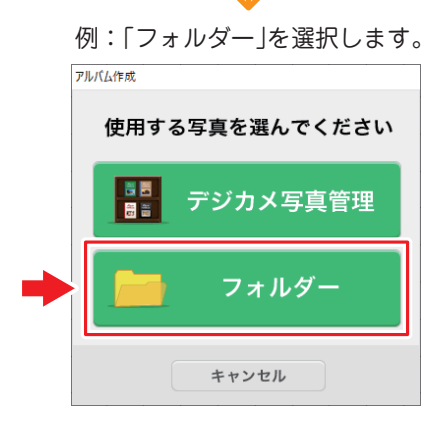

例:「フォルダー」を選択した場合(10ページ)

「開く」画面が表示されます。

- 写真を保存しているフォルダーを 選択します。
- 2「開く」ボタンをクリックします。

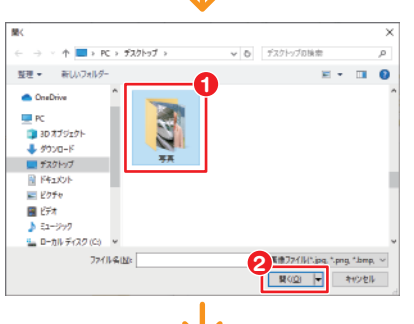

 取り込む写真を選択します。 フォルダー内の全ての写真を追加 したい場合は、キーボードの [Ctrl]+[A] キーを押すと、全ての ファイルを選択できます。 また、キーボードの [Ctrl] キーを 押しながら写真をクリックして 複数のファイルを選択できます。

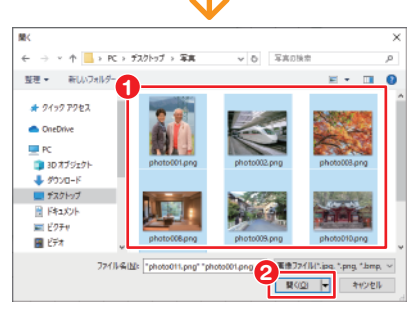

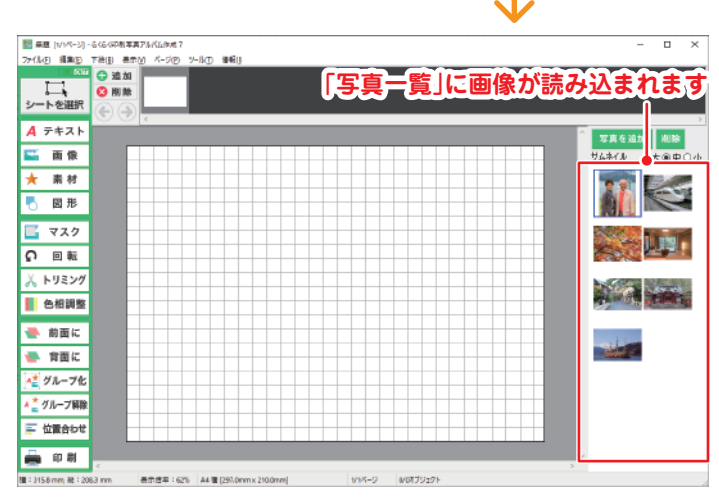

②「開く」ボタンをクリックします。

#### 5 写真を配置します

写真一覧から、用紙に配置したい写真を1枚選択してドラッグ&ドロップ すると、編集エリアに写真が配置されます。

また、写真一覧からではなく、保存場所からラッグ&ドロップして写真を 配置することもできます。

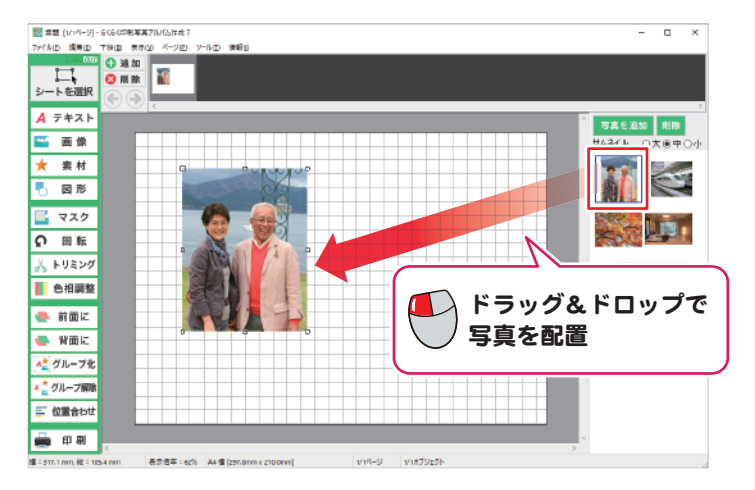

# Memo

#### 編集エリアの表示サイズを変更する

配置した写真が大きく表示された場合など、画面下部の「表示倍率」を クリックして作業しやすい表示サイズに変更できます。

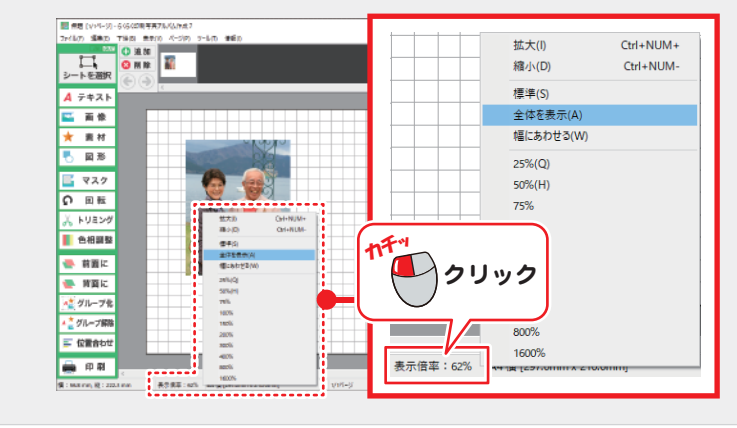

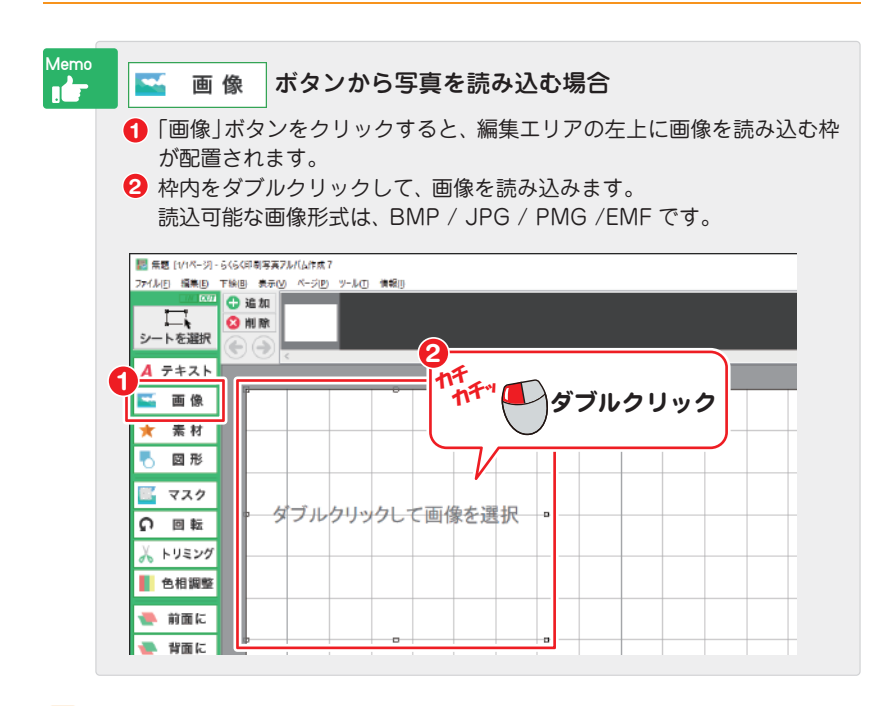

# 6 画像の位置とサイズを調整します

画像が配置されましたら、画像のサイズと位置を調整します。

#### サイズを変更

□(四角)にマウスカーソルを 合わせて、クリックしたまま マウスを移動します。

#### 写真の位置を変更

写真の上をクリックしたまま マウスを移動します。

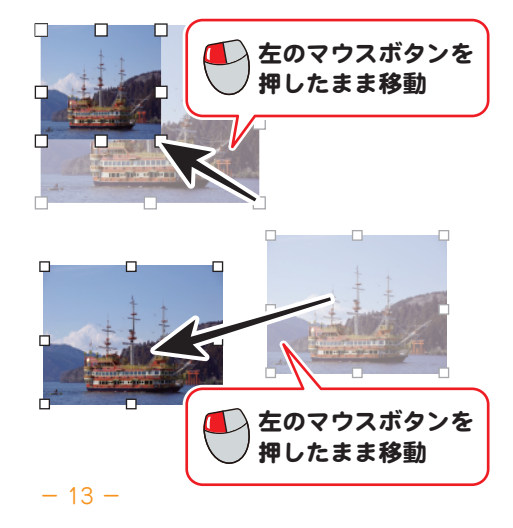

12~13ページの操作で複数の写真を配置して、位置やサイズを調整します。

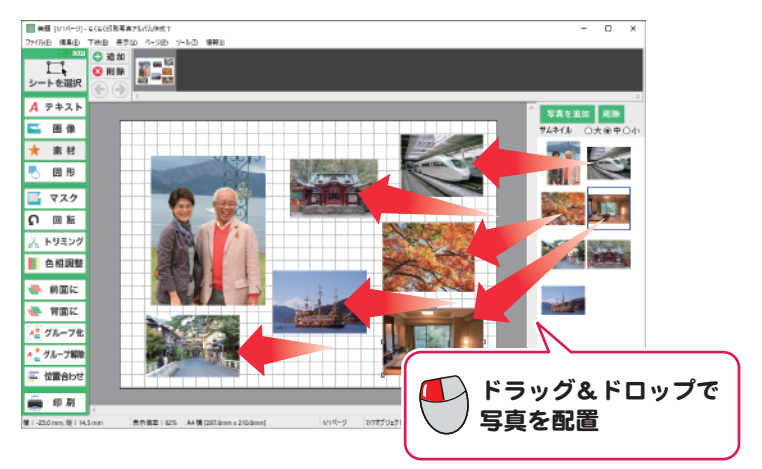

# 7 写真をアレンジします

写真を右クリックすると、メニューが表示されます。 「ぼかし・枠をつける・日付を表示、ドロップシャドウ・切り抜き・回転」が できますので、適用したい効果を選択してください。

「回転」ボタンや「トリミング」ボタンから操作を行う場合は、操作が終わった後 再度ボタンをクリックして操作解除を行ってください。

詳しくはオンラインマニュアルをご覧ください。(閲覧方法は5ページ)

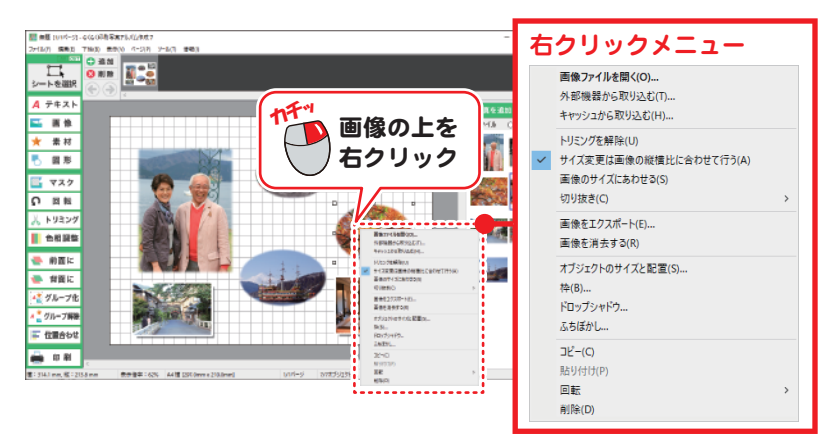

### 8 収録素材を配置します

- ●「素材」ボタンをクリックします。 編集エリアの左上に素材を読み込む枠が配置されます。
- 2 枠内をダブルクリックします。

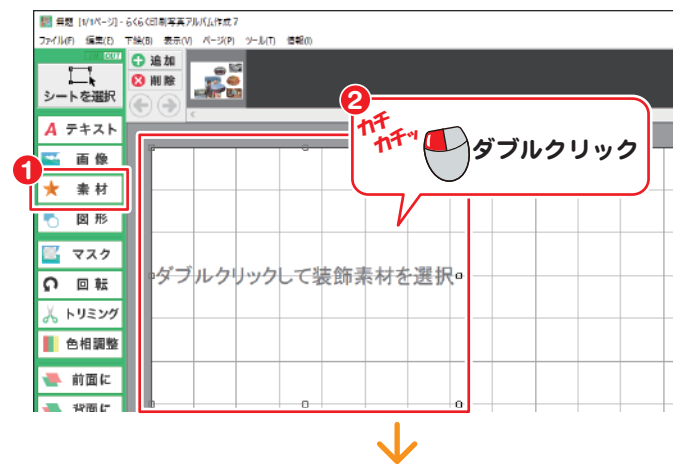

- ●[スタンプ][テープ][吹き出し][フレーム][背景][表紙]の タブをクリックすると、カテゴリーごとに収録素材が表示されます。
- 2 配置する素材を選択します。
- ❸「OK」ボタンをクリックします。

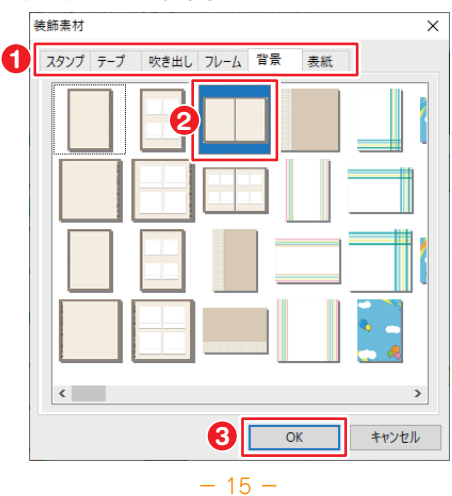

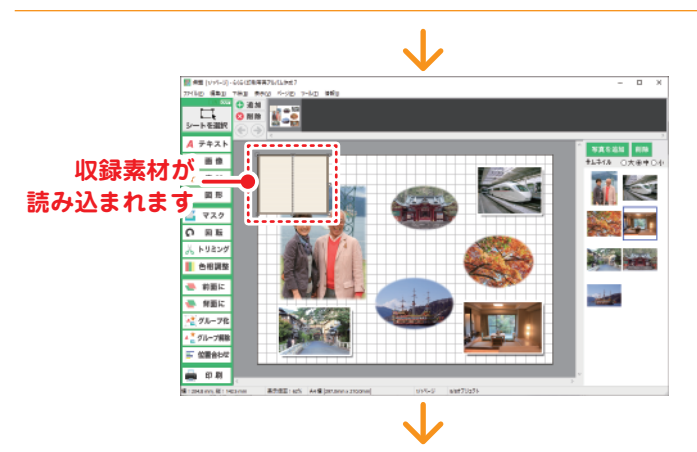

素材のサイズと位置を調整します。(13ページをご参照ください)

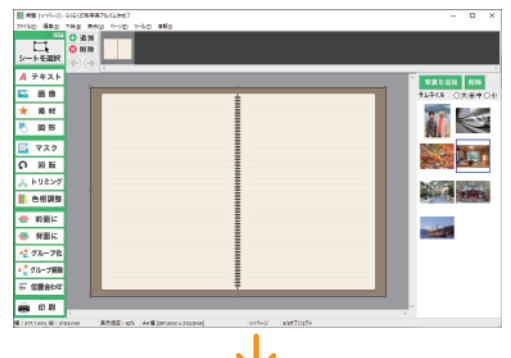

「背面に」ボタンをクリックして重なり順を変更します。

クリックするごとに選択中のオブジェクトの重なり順が1つずつ変わります。

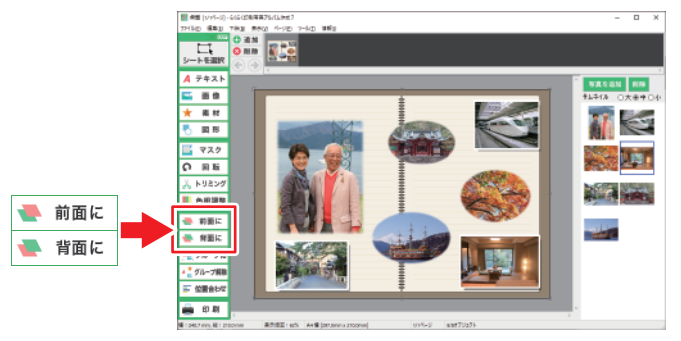

## 9 文字を配置します

 「テキスト」ボタンをクリックします。 編集エリアの左上にテキストの枠が配置されます。

2 枠内をダブルクリックします。

|   | <b>.</b>   | 題 [1/1パージ]・         | 646 | 《印刷写美了形式公律成7                 |
|---|------------|---------------------|-----|------------------------------|
|   | 721/1      | (E) 編集(E)           | 下線( | 8) 表示(Y) ページ(P) ソール(3) 情報(9) |
| 6 | <u>シ</u> - | N COT<br>し、<br>トを選択 | 0   |                              |
| 1 | Α          | テキスト                |     | 11F                          |
|   | -          | 卣 係                 | וי  | ダブルクリックして ダブルクリック            |
|   | ★          | 素材                  |     |                              |
|   | Ь          | 図 形                 |     |                              |
|   |            | マスク                 |     |                              |
|   | ດ          | 回転                  |     |                              |
|   | λ          | トリミング               |     | aa                           |
|   |            | 色相調整                |     |                              |
|   | -          | 前面に                 |     |                              |
|   | -          | 背面に                 |     |                              |
|   |            |                     |     |                              |

「テキストオブジェクトのプロパティ」画面が表示されます。

- 1 テキストを入力します。
- 2 フォント設定、配置の設定をします。
- ❸ フォントの種類、文字サイズを変更する場合は、「変更」ボタンをクリックして設定します。

設定が終わりましたら、「OK」ボタンをクリックします。

| 0            | 40002<br>4回の太さ<br>1 ミリ     | 41525332<br>左 〜<br>網立置(い)<br>上 〜 |  |  |
|--------------|----------------------------|----------------------------------|--|--|
| 究开<br>裡<br>一 | e<br>abo <sup>def</sup> €~ | (株書き ✓<br>□上下反転(L)<br>□左右回転(L)   |  |  |

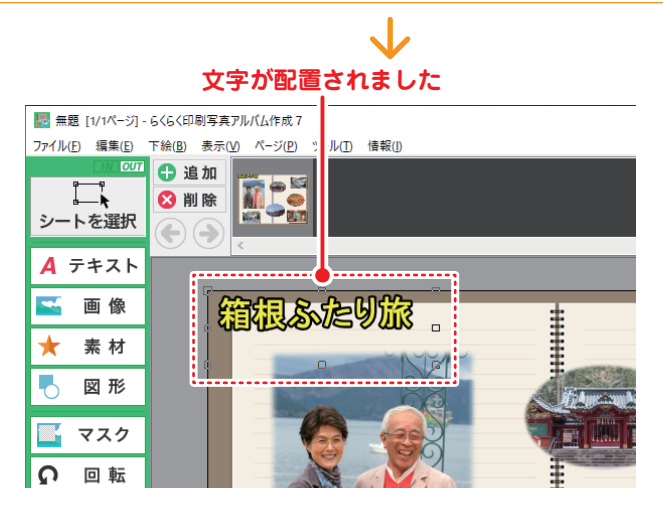

文字の位置を調整します。(13 ページをご参照ください) 文字サイズや設定を変更したい場合は、文字の上をダブルクリックして 文字設定を変更してください。

#### 10 図形を配置します(例:四角形を配置)

- ●「図形」ボタンをクリックして、メニューから「四角」をクリックします。
   編集エリアの左上に図形が配置されます。
- 2 図形をダブルクリックします。

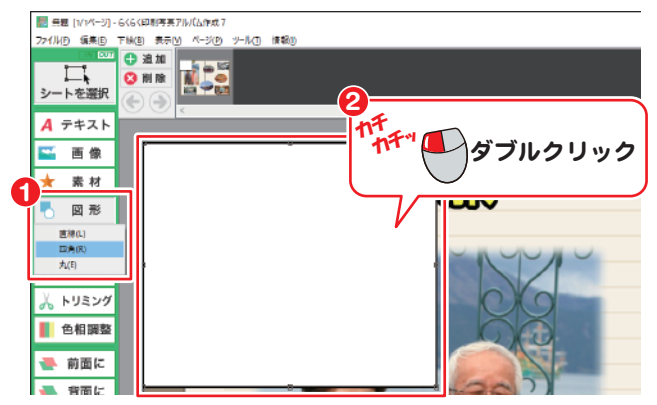

「図形のプロパティ」画面が表示されます。 図形のプロパティ × ● 各項目を設定します。 種類 四角 透明度は、0~254の値で設定します。  $\sim$ 数値が大きいほど透明度が高くなります。 線の太さ 1pt 2 設定が終わりましたら、「OK ボタンを 1 クリックします。 線の種類 実線 線の色・・・・・ 透明度(0~254) (なし)  $\sim$ 0 📫 塗りつぶしの色・・・・ 透明度(0~254)

70 🚔

キャンセル

ok

2

図形の位置やサイズを調整します。(13ページをご参照ください) 図形や設定を変更したい場合は、図形の上をダブルクリックして 図形のプロパティ画面で設定変更してください。

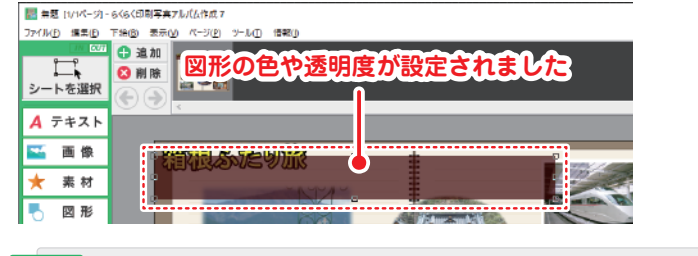

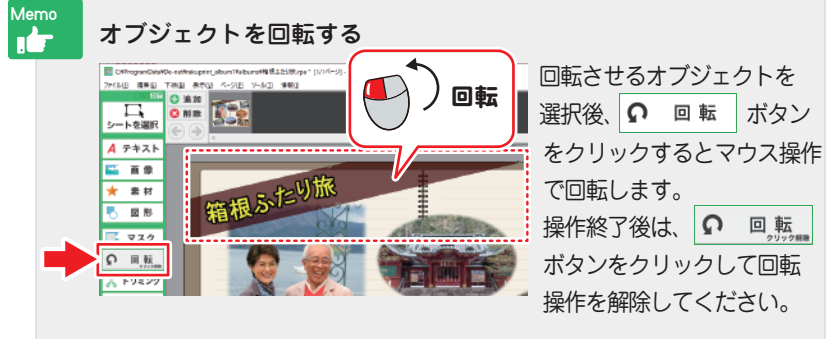

# 11 ファイルを保存します(新規保存の場合)

「ファイル」メニューから「保存」を選択します。

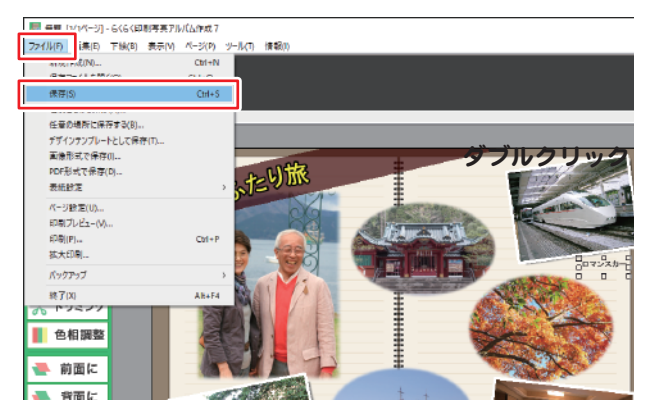

※その他の保存方法の詳細は、オンラインマニュアル(閲覧方法5ページ)を ご覧ください。

 $\mathbf{V}$ 

ファイル名を入力して、「OK] ボタンをクリックします。

|   | 名前を付けて保存 |       | ×            |  |
|---|----------|-------|--------------|--|
| 1 | 箱根ふたり旅   |       |              |  |
| 0 | ОК       | キャンセル |              |  |
|   |          |       | $\checkmark$ |  |

ファイルが保存されましたら、現在開いているファイル名が下記の場所に 表示されます。

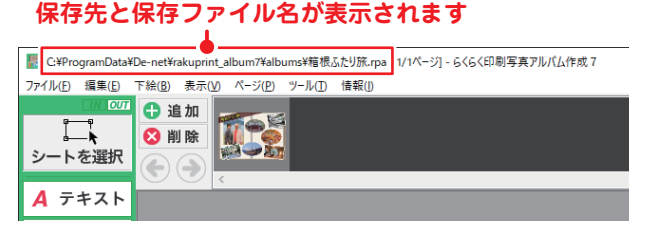

12 印刷します

「ファイル」メニューから「印刷プレビュー」を選択します。

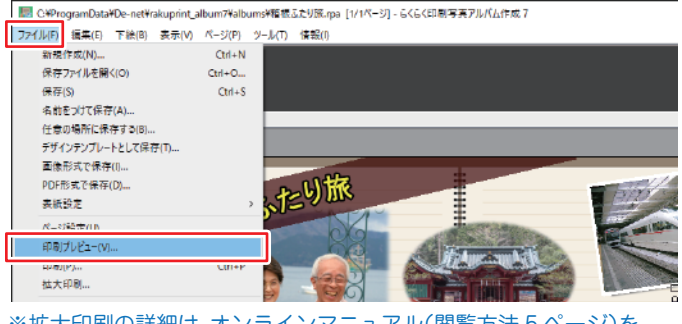

※拡大印刷の詳細は、オンラインマニュアル(閲覧方法5ページ)を ご覧ください。

印刷プレビュー画面が表示されます。 印刷プレビューを確認して、「印刷…」をクリックします。

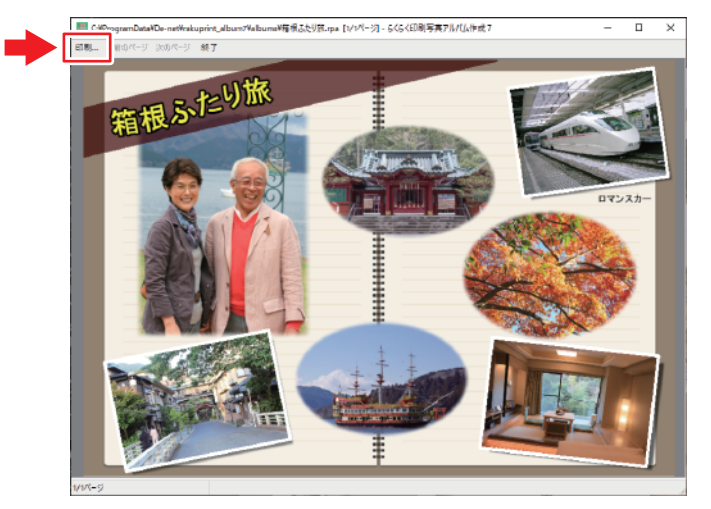

「プリンターの印刷設定で、用紙 サイズ・印刷の向きを設定して ください」と表示されます。 「OK」ボタンをクリックします。

印刷画面が表示されましたら、 使用するプリンターを選択し、 「詳細設定」ボタンをクリック します。 EDEI Х プリンターの印刷設定で、用紙サイズ・印刷の向きを設定してください OK ම බව 全般 将正 リックーの 神神 1 Pil xxxxoPirnter 2 ۲. 詳細設定(B) 状態: 学情先了 ロファイルへ出力(E) 编码 ブリンターの検索(①)... DXVM バージ絵画 ®\$^7(L) 部款(二) 1 ○ 選択した部分① ○ 現在のページ(1) ○ページ指定(広): 印刷(P) キャンセル 適用(A) ₩ 印刷設定 172h ED形の内を白 a) (1 a) 82 a) 82 2 ####20--キャンセル

 $\mathbf{J}$ 

印刷設定画面が表示されます。 印刷の向き(縦または横)を選択 します。 「詳細設定」ボタンをクリックして、 用紙サイズの設定を行います。

※右図はサンプルです。 お使いのパソコンによって画面は 異なります。

印刷画面に戻りましたら、 「印刷」ボタンを クリックして 印刷を実行します。

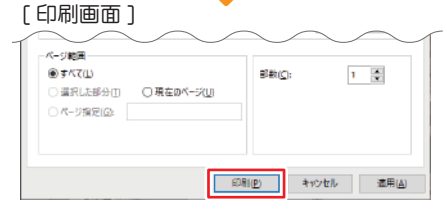

#### ファイルを開く

保存したアルバムファイル(保存方法 20 ページ)を開きます。 ※任意の場所に保存したアルバムファイルを開くには、保存ファイルをダブルクリックします。

「らくらく印刷写真アルバム作成7」 を起動します。 (起動方法は、4ページ) メニュー画面が表示されますので、 「らくらく印刷写真アルバム作成7」 ボタンをクリックします。

「ファイルを開く」ボタンをクリック します。

ファイルを選択して、「OK」ボタンを クリックします。

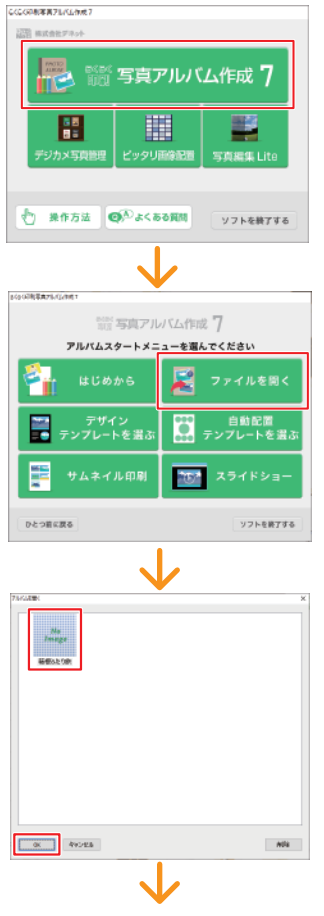

保存ファイルが開きました。

ファイルを閉じる場合は、 「ファイル」メニューから「終了」を 選択します。

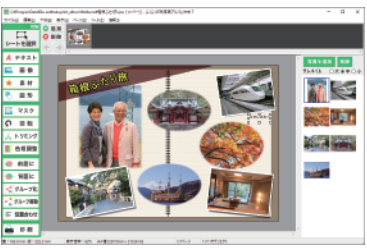

# **写真アルバム作成**デザインテンプレートを選んで作成する

「らくらく印刷写真アルバム作成7」 を起動します。 (起動方法は、4ページ) メニュー画面が表示されますので、 「らくらく印刷写真アルバム作成7」 ボタンをクリックします。

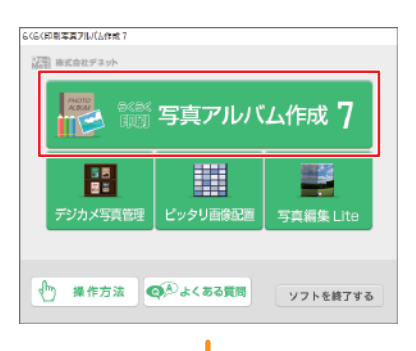

「デザインテンプレートを選ぶ」ボタン をクリックします。

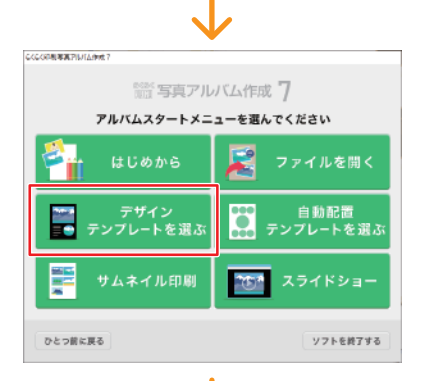

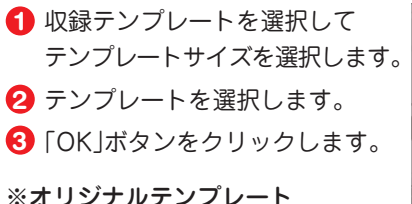

ご自分でテンプレートとして保存 したファイルが一覧表示されます。

| ジインテンプルートを繋く<br>● 収録テンプルート |                                                                                                    | Oオリジナルテンプレート                         | 2 |
|----------------------------|----------------------------------------------------------------------------------------------------|--------------------------------------|---|
| A4 縦(伪于297×日口218mm)        | -                                                                                                    |                                      |   |
| WELLEY<br>WEITER           | 072-95_001                                                                                                    | 2                                    | 1 |
| 2 2<br>クラフト_001            | N N N N<br>N N N<br>N N N<br>N N N<br>N N N<br>N N N<br>N N N<br>N N N N<br>N N N N<br>N N N N<br>N N N N<br>N N N N<br>N N N N<br>N N N N<br>N N N N<br>N N N N<br>N N N N<br>N N N N<br>N N N N<br>N N N N N N N N N N N N N N N N N N N N | 1002/21 e7<br>1002/2002<br>1002/2002 |   |
| 100 mar                    | ==<br>₹10 <sup>4</sup> 7 001                                                                                                    |                                      |   |
| 3<br>ax \$+>2A             |                                                                                                    | ANNINY                               |   |

 $\checkmark$ 

写真アルバム作成 デザインテンプレートを選んで作成する

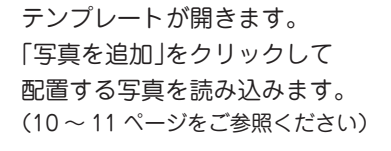

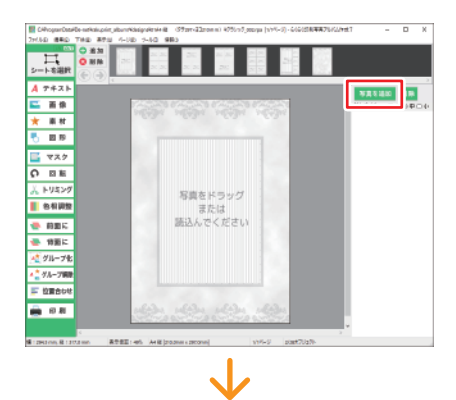

- デザインテンプレートは複数ページで構成されているものがあります。
   クリックしてページを選択します。
- ②「写真をドラッグまたは読込んでください」の上に写真をドラッグすると 写真が配置されます。

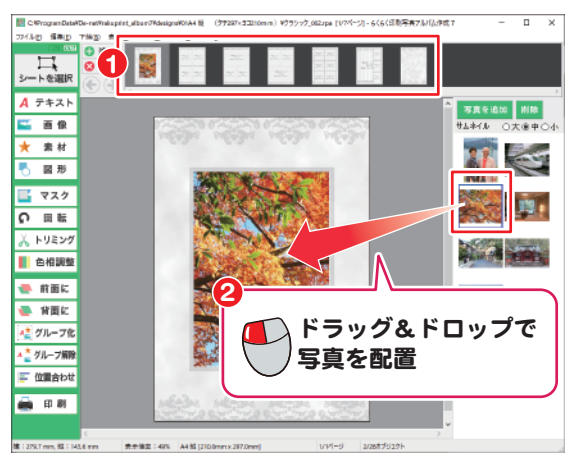

ファイルの保存・印刷は、20~22ページをご参照ください。

# 写真アルバム作成 自動配置テンプレートを選んで作成する

「らくらく印刷写真アルバム作成7」 を起動します。(起動方法は、4ページ) メニュー画面が表示されますので、 「らくらく印刷写真アルパム作成7」 ボタンをクリックします。

「自動配置テンプレートを選ぶ」ボタン をクリックします。

|                              | アルバム作成 <b>7</b>        |
|------------------------------|------------------------|
| でき<br>ま<br>デジカメ写真管理<br>ビッタリ  | J面除配置<br>写真編集 Lite     |
| 🖑 操作方法 🚳 みょく                 | ある質問 ソフトを検了する          |
| 550-0088 <b>8</b> 475-020161 |                        |
| 新語 写真アル<br>アルバムスタートメニ        | レバム作成 7<br>ニューを選んでください |
| 🐴 はじめから                      | 📓 ファイルを用く              |
| ご デザイン<br>● テンプレートを選ぶ        | 自動配置<br>テンプレートを選ぶ      |
| ■■■ サムネイル印刷                  | 357 スライドショー            |
|                              |                        |

- 1 用紙サイズと用紙の向きを選択します。
- 2 テンプレートを選択します。
- ④使用する背景画像を選択します。
- ④「選択」ボタンをクリックして写真が保存されている フォルダーを指定します。
- ⑤ 「OK」ボタンをクリックします。

|   | テンブレート選択                                                    |                                         |
|---|-------------------------------------------------------------|-----------------------------------------|
|   | テンプレート: A4 ヨコ ~                                             | □省景画像                                   |
|   | 極トリミング                                                      | 3                                       |
|   | 675                                                         |                                         |
| 2 | 6面トリミング                                                     |                                         |
|   |                                                             | < , , , , , , , , , , , , , , , , , , , |
|   | ー<br>画像ファイルが保存されているフォルダを選択しておくと、自動的に<br>画像が挿入されます。<br>フォルダ・ |                                         |
| 4 | 写真 違択 解除                                                    |                                         |
|   |                                                             |                                         |
|   |                                                             |                                         |

写真アルバム作成 自動配置テンプレートを選んで作成する

テンプレートに挿入する写真をクリックして選択します。
 OKIボタンをクリックします。

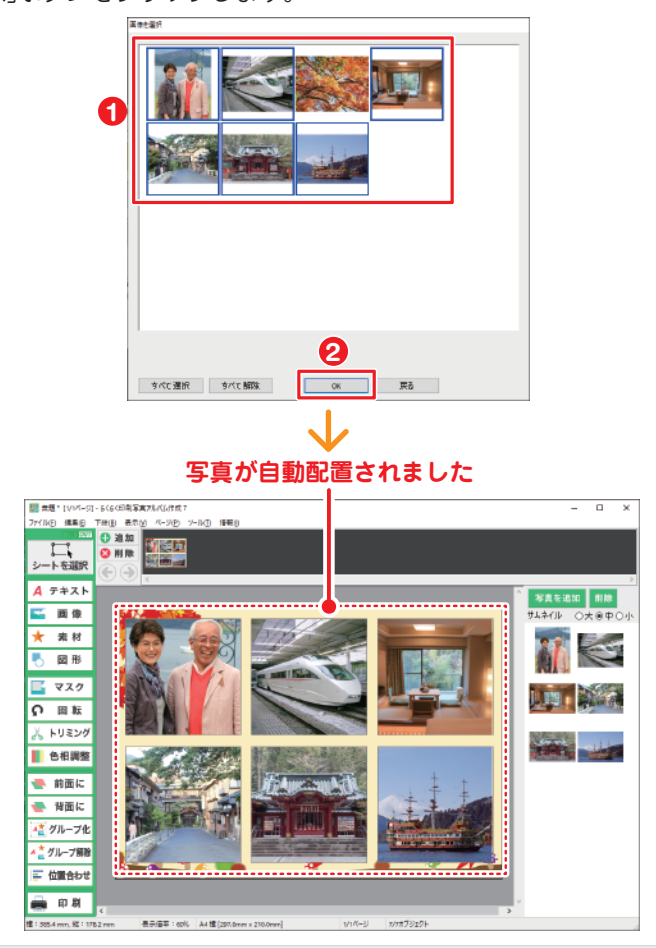

Memo

#### 写真が固定されている場合は…

自動配置テンプレートでは、写真の位置が固定されている場合があります。 写真を移動したい場合は、写真の上を右クリックして「オブジェクトのサイ ズと配置」を選択→「□サイズと位置を固定する」のチェックを外してくだ さい。

#### サムネイル印刷

「らくらく印刷写真アルバム作成7」 を起動します。(起動方法は、4ページ) メニュー画面が表示されますので、 「らくらく印刷写真アルパム作成7」 ボタンをクリックします。

「サムネイル印刷」ボタンをクリック します。

用紙とプリンタの設定画面が表示 されます。

 「変更」ボタンをクリックして 用紙のサイズ、印刷の向きなどを 設定します。

〇 「 〇 K 」ボタンをクリックします。

印刷する写真またはフォルダーを サムネイル印刷画面にドラッグ& ドロップして読み込みます。

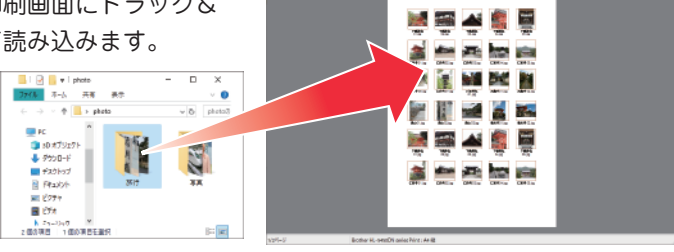

CARACTER IN THE CARE OF

1780 minas-mail

CREAT COM

ひとつ前に戻る

用紙とプリンタの設定

ブリンター

用紙

ブリンタ名:

サイズ: A4 印刷の向き:縦

2

余白(ミリ): 左:25 右:25 上:25 下:25

OK

PHOTO ALMONE

◆ 操作方法 ●● よくある質問

11日 写真アルバム作成 7

アルバムスタートメニューを選んでください

写真アルバム作成

ソフトを終了する

自動配置 テンプレートを選び

ソフトを終了する

61

変更

キャンセル

 $\times$ 

操作方法の詳細はオンラインマニュアルをご覧ください。

# スライドショー

「らくらく印刷写真アルバム作成7」 を起動します。(起動方法は、4ページ) メニュー画面が表示されますので、 「らくらく印刷写真アルバム作成7」 ボタンをクリックします。

「スライドショー」ボタンをクリック します。

| 《G《印刷事實予出代上作成?         |                |  |
|------------------------|----------------|--|
| (語) 株式会社デネット           |                |  |
| 一 語 写真アルバム作成 7         |                |  |
| デジカメ写真管理<br>ビッタリ       | 画録配置 写真編集 Lite |  |
| 🖞 巣作方法 🗐 みょくる          | ちる発問 ソフトを終了する  |  |
| (25戦卒業716月2年時1         |                |  |
| 警察 写真アル                | バム作成 7         |  |
| アルバムスタートメニ             | ューを選んでください     |  |
| 🚰 はじめから                | 📓 ファイルを開く      |  |
| ▼■ デザイン<br>● テンプレートを選ぶ |                |  |
| ■■ サムネイル印刷             | ▶ スライドショー      |  |
| ひとつ着に戻る                | ソフトを終了する       |  |
|                        |                |  |

スライドショー画面が表示されます。 ファイルまたはフォルダーをドラッ グ&ドロップして、スライドショー 画面に読み込みます。

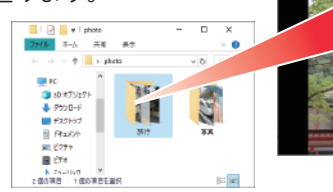

ボタンをクリックして、
 スライドショーを再生します。
 スライドショーを終了するには、
 「終了する」ボタンをクリックします。

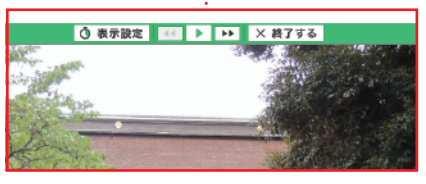

操作方法の詳細はオンラインマニュアルをご覧ください。

# ソフトウェアアップデートのご案内

下記、弊社ホームページよりソフトウェアの最新情報をご確認ください。 ソフトウェアの最新版が公開されている場合は、ダウンロードしていただき 最新バージョンをご利用ください。

アップデートページ

https://www.de-net.com/products/update.htm

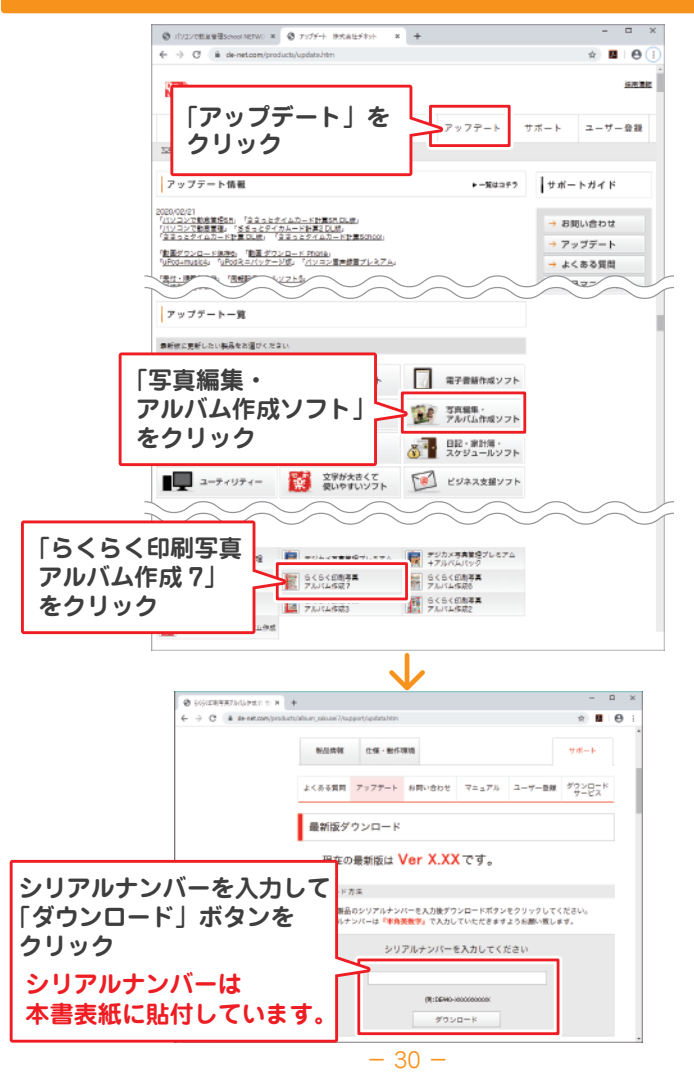

### サポートサービスのご案内

無料ユーザーサポートサービスのご案内は、ホームページをご覧ください。 サービスをご利用いただく際は、事前にユーザー登録をお願いいたします。 ユーザー登録のご案内

# https://www.de-net.com/user/

#### ホームページのご案内

# https://www.de-net.com/support.htm

ソフトウェアの最新情報やよくあるご質問などを 公開しています。

アップデート情報より、最新版のソフトウェアを ダウンロードしてお使いいただけます。

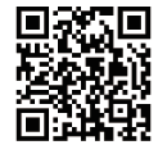

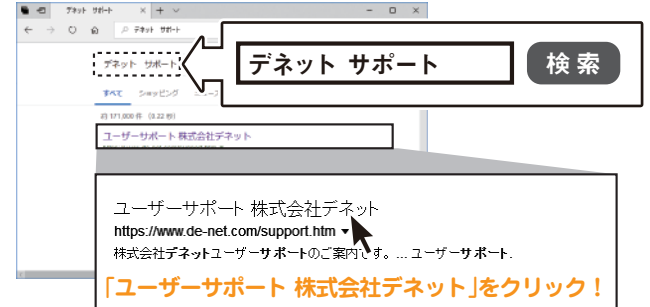

### メールサポートサービスのご案内

# ask99pc@de-net.com

#### サポート対応時間:10:00~17:00

(土・日、祭日、弊社指定休日を除く)
 ※通信料はお客様負担となります。
 ※メールでのお問い合わせは24時間受け付けております。
 ※営業時間外に受信したお問い合わせは、翌営業日以降の営業時間内にて順次対応いたします。
 ※お客様のメールサーバーのドメイン拒否設定により、弊社からのメールが受信されない場合があります。

企画・販売 いた 株式会社デネット